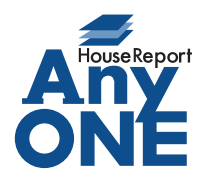

エニワンサポート通信

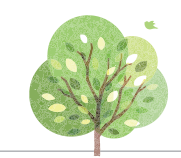

ご挨拶

いつもお世話になっております。

AnyONE サポートセンターより AnyONE に関する情報をお届けします。 会社のパソコンが常にインターネットに接続されていることによって、多くのお会社がセキュリティ対 策をされています。しかし、しっかり対策しているが故に起こってしまうトラブルもございます。 今回は、そんな事例の解決方法について紹介します。

| エラーが発生しました       ×         アイルまたはアセンブリ 'BSSCustomer, Version=1.0.0.0,<br>Culture-neutral, PublickeyToken-null', またはその旅行関係の 1 つ<br>が読み込めませんでした。指定されたフイルが見つがません。         OK                                                                                                    |
|----------------------------------------------------------------------------------------------------|
| A. AnyONE のアップデート時に、セキュリティソフトが AnyONE をウイルスと誤認し、<br>AnyONE のアップデートを中断している可能性があります。<br>AnyONE を再度インストールすることで解決しますが、再セットアップ時にもセキュリティ<br>ソフトが反応するので適切な処理をする必要があります。                                                                                                    |
| AnyONE の [A] ボタンからバージョン情報を開き、会員サイトに移動します。                                                                                                    |
| (will AnyONE (使用者:kanri)                                                                                                    |
| [A] ボタンから、<br>バージョン情報 [A] ボタンから、<br>バージョン情報 メ                                                                                                    |
| 共有環境設定<br>してください。<br>AnyONE Version 2.3.2.1                                                                                                    |
| 10/12<br>パスワード変更<br>パンコード変更<br>パンコー格<br>第<br>10/12<br>10/12 |
| イカカナション 基本、 誰名、 連携、 拡張、 地図 権限、 会員 サイトへをクリック                                                                                                    |
| AnyONE 会員サイトが開いたら、AnyONE ダウンロードページに移動して、                                                                                                    |
| AnvONE をダウンロードします。                                                                                                    |
|                                                                                                    |
| $ \hline \bigcirc \qquad A = A + A + A + A + A + A + A + A + A +$                                                                                                    |
| E 読 会員メニューTOP   AnyONE × + - □ ×     C ① https://mbr.any-one.jp/support/menu     Co ☆ ゆ ② …     AnyONE総合TOPへ   会員メニューTOP   お問い合わせ   ログアクト     C ● ○ ○ ○ ○ ○ ○ ○ ○ ○ ○ ○ ○ ○ ○ ○ ○                                                                                                    |
| E 画 会見XI2-TOP [AnyONE x + - □ ×     C → C 合 https://mbrany-one.jp/support/menu     G 合 @ ② …     AnyONE総合TOPへ   会見X=2→TOP   お問い合わせ   ログアクト     ようごそ 株式会社アンスール様                                                                                                    |
|                                                                                                    |
|                                                                                                    |
|                                                                                                    |
| <ul> <li>■ 値 会具にコーTOP (AnyONE × +</li> <li>- □ ×</li> <li>- □ ×</li>     &lt;</ul>                                                                                                    |
|                                                                                                    |
| ● ● ● ● ● ● ● ● ● ● ● ● ● ● ● ● ● ● ●                                                                                                    |
| Image: Sector of the sector of the sector                                                                                                    |
| Image: Structure lange in the structure lange in the structu                                                                                                    |
| Implementation       Implementation         Implementation       Implementation         Implementation       Implementa                                                                                                    |

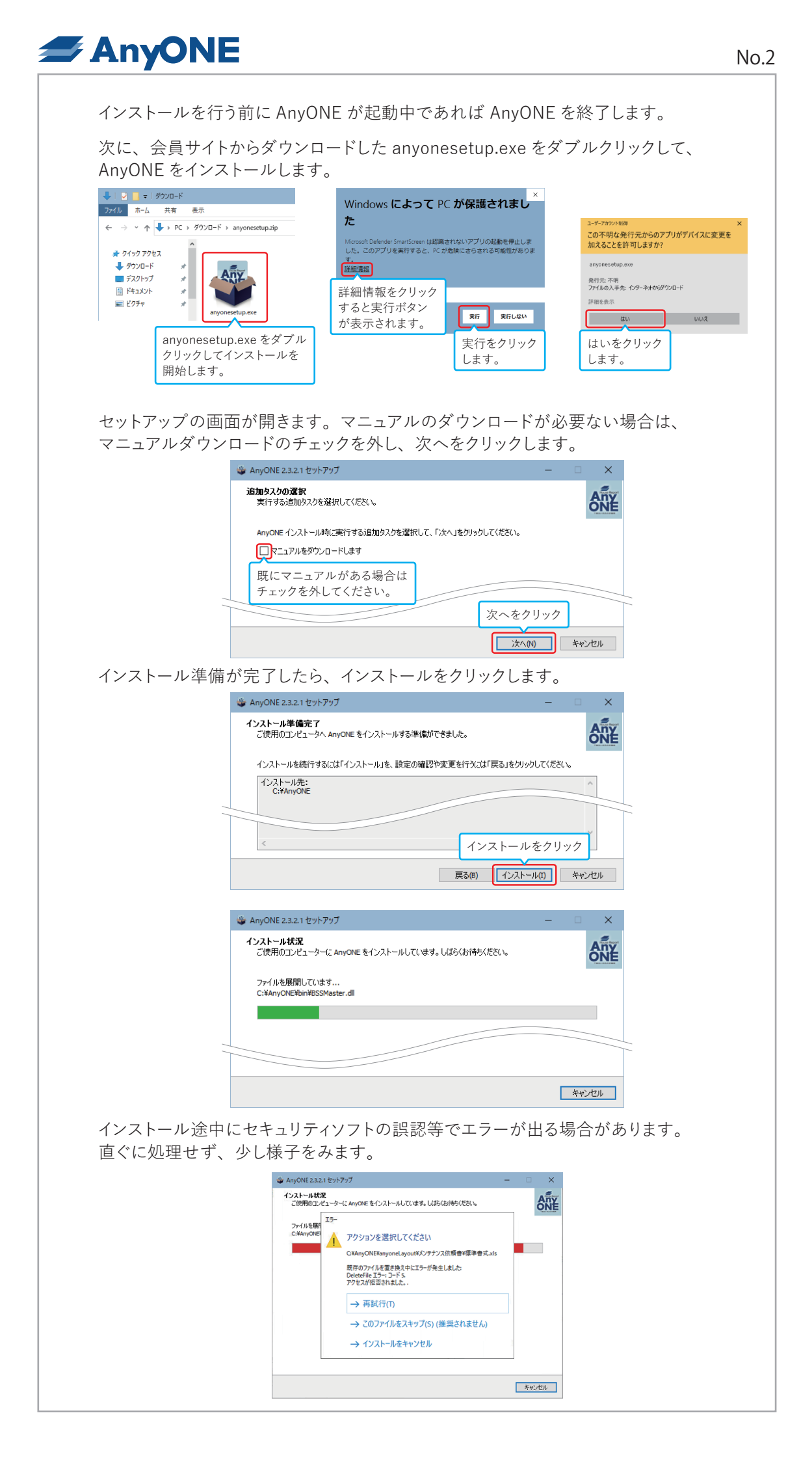

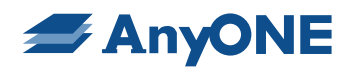

|                           | 【ノートンの例                              | リノ 見わしい処理を遮断しました                                                                                                    | ×                                                                                                    |
|---------------------------|--------------------------------------|----------------------------------------------------------------------------------------------------|----------------------------------------------------------------------------------------------------|
|                           |                                      | データプロテクタは ao.exe による疑わしい                                                                                                    | い処理を遮断し                                                                                                    |
|                           |                                      | ました                                                                                                    |                                                                                                    |
|                           |                                      | 詳細を表示する 詳細を表示・<br>ジNortcal ifel act                                                                                                    | するをクリックします。                                                                                                    |
|                           |                                      |                                                                                                    |                                                                                                    |
|                           | セキュリティ履歴・                            | - 詳細 ?                                                                                                    | - 🗆 ×                                                                                                    |
|                           | 警告の概略                                |                                                                                                    |                                                                                                    |
|                           | 重大度 活動                               | 日時 状                                                                                                    | 北部 推奨される処理                                                                                                    |
|                           | ● 高 データプロテクタ<br>処理を遮断しま              | 9は anyonesetup.exe による疑わしい 2021/03/05 処<br>した 14:46:09 処                                                                                                    | 3理が遮断されました 対応の必要はありません                                                                                                    |
|                           | 詳細                                   |                                                                                                    | 処理                                                                                                    |
|                           | 状態                                   | 処理が遮断されました                                                                                                    |                                                                                                    |
|                           | プログラムパス                              | C.¥Users¥                                                                                                    | プロセスの除外 クリックします。                                                                                                    |
|                           | プログラム名                               | anyonesetup.exe                                                                                                    | ファイルインサイト                                                                                                    |
|                           | 日時                                   | 2021/03/05 14:46:09                                                                                                    | 117/1等冊                                                                                                    |
|                           | 処理が監視されました                           | 疑わしい処理が、データプロテクタによって保護されているファイ<br>ルを削除しようとしました                                                                                                    | 洋細情報                                                                                                    |
|                           | 対象                                   | C:¥AnyONE¥anyoneLayout¥イベント実績一覧表¥イベント<br>実績一覧表 xle                                                                                                    | Data Protector はどのように動作しますか?                                                                                                    |
|                           |                                      | 大県 見衣JXI5                                                                                                    |                                                                                                    |
|                           |                                      |                                                                                                    |                                                                                                    |
|                           | <b>Norton Life</b> Lock <sup>-</sup> |                                                                                                    | セキュリティ履歴 閉じる 目じるをクリック                                                                                                    |
|                           |                                      | RF4077/Iを置き換え中にエラーが発生しました<br>Detectin エラーンティン<br>アクセスが指否されました。                                                                                                    | (標準章式.4)<br>再試行をクリック                                                                                                    |
|                           |                                      | CHARGON CHARGON CONFY / XANA CHARGON CHARGON CHARGO                                                                                                    | (揮乗會式x)s<br>再試行をクリック<br>します。                                                                                                    |
|                           |                                      | CHAINGAREANGUARY / アメルスはロ<br>取得のアイルを変更換えれにユティが発生しました<br>Detectrie エラ・コードS<br>アクセンが開発されました。<br>→ 再試行(1)<br>→ このファイルをスキップ(S)(推奨され<br>→ インストールをキャンセル                                                                                                    | <sup>律事者</sup> 要式xis<br>再試行をクリック<br>します。<br><u>***/世術</u>                                                                                                    |
| AnyONE                    | セットアップウ                              | Chally Challed State (1) (1) (1) (1) (1) (1) (1) (1) (1) (1)                                                                                                    | <sup>(準要要式)</sup><br>再試行をクリック<br>します。<br><sup>(ません)</sup><br>ます。                                                                                                    |
| AnyONE                    | セットアップウ                              | Construction of the second second                                                                                                    | (準手章式)(1)<br>再試行をクリック<br>します。<br>(ません)<br>(ません)<br>(ません)<br>(ます。)<br>(ません)<br>(ます。)<br>(ます)<br>(ます。)<br>(ます。)<br>(ます)<br>(ます。)<br>(ます)<br>(ます。)<br>(ます)<br>(ます)<br>(ます)<br>(ます)<br>(ます)<br>(ます)<br>(ます)<br>(ます                                                                                                    |
| AnyONE                    | セットアップウ                              | Construction of the second second                                                                                                    | #####式/16<br>再試行をクリック<br>します。<br>・<br>・<br>***ごせゅ<br>ごらインストールの終了です。<br>×<br>ゲードの完了                                                                                                    |
| AnyONE                    | セットアップウ                              | Constructional Action 27 John State<br>開刊のアイルを登録え中にコーが先生した<br>Deleter 15 - コードシ<br>アセンが開始れた。<br>→ 再試行(T)<br>→ このファイルをスキップ(5) (推奨され<br>→ インストールをキャンセル<br>イザードの完了まで進んた<br>AnyONE 23.2.1 セットアップ<br>(推測のンビューターに MyORE セットアップ)・グ<br>ご使用のコンビューターに MyORE セットアップ)・グ                                                                                                    | (準手専式ムは)<br>再試行をクリック<br>します。 します。 ドビールの終了です。 ドビードの完了 ドレックズにはた、アウリケーションを<br>かかりを強快して(CEQ)、                                                                                                    |
| AnyONE                    | セットアップウ                              | Constructional double of the second second secon                                                                                                    | (#季考式.4)<br>再試行をクリック<br>します。<br>(ません)<br>ます。<br>(ません)<br>です。<br>こらインストールの終了です。<br>                                                                                                    |
| AnyONE                    | セットアップウ                              | Constructional Construction (1997) (1997)                                                                                                    | r####式/1をクリック<br>します。<br>ません)<br>こらインストールの終了です。<br>                                                                                                    |
| AnyONE                    | セットアップウ                              | Consignating of the product of the product of th                                                                                                    | 輝季専式ムは     再試行をクリック     します。     よせん     ・     ・     ・     ・     ・     ・     ・     ・     ・     ・     ・     ・     ・     ・     ・     ・     ・     ・     ・     ・     ・     ・     ・     ・     ・     ・     ・     ・     ・     ・     ・     ・     ・     ・     ・     ・     ・     ・     ・     ・     ・     ・     ・     ・     ・     ・     ・     ・     ・     ・     ・     ・     ・     ・     ・     ・     ・     ・     ・     ・     ・     ・     ・     ・     ・     ・     ・     ・     ・     ・     ・     ・     ・     ・     ・     ・     ・     ・     ・     ・     ・     ・     ・     ・     ・     ・     ・     ・     ・     ・     ・     ・     ・     ・     ・     ・     ・     ・     ・     ・     ・     ・     ・     ・     ・     ・     ・     ・     ・     ・     ・     ・     ・     ・     ・     ・     ・     ・     ・     ・     ・     ・     ・     ・     ・     ・     ・     ・     ・     ・     ・     ・     ・     ・     ・     ・     ・     ・     ・     ・     ・     ・     ・     ・     ・     ・     ・      ・     ・     ・      ・     ・      ・     ・     ・     ・      ・      ・      ・      ・      ・     ・      ・      ・      ・      ・      ・      ・      ・      ・      ・      ・      ・      ・      ・      ・      ・      ・      ・      ・      ・      ・      ・      ・      ・      ・      ・      ・      ・      ・      ・      ・      ・      ・      ・      ・      ・      ・      ・      ・      ・      ・      ・      ・      ・      ・      ・      ・      ・      ・      ・      ・      ・      ・      ・      ・      ・      ・      ・      ・      ・      ・      ・      ・      ・      ・      ・      ・      ・      ・      ・      ・      ・      ・      ・      ・      ・      ・     ・      ・      ・      ・      ・      ・      ・      ・      ・     ・      ・     ・      ・      ・      ・      ・      ・      ・     ・     ・     ・     ・     ・     ・     ・     ・     ・     ・     ・     ・     ・     ・     ・     ・     ・     ・     ・     ・     ・     ・     ・     ・     ・     ・      ・      ・      ・      ・      ・      ・       ・       ・      ・        ・        ・        ・                                                                                                    |
| AnyONE                    | セットアップウ                              | Constructional double of the second second secon                                                                                                    | (準手専式ムは<br>再試行をクリック<br>します。<br>・<br>・<br>・<br>・<br>・<br>・<br>・<br>・<br>・<br>・<br>・<br>・<br>・<br>・<br>・<br>・<br>・<br>・<br>・                                                                                                    |
| AnyONE                    | セットアップウ                              | R#007/Hを置き換けに37 が為生ました<br>Detering 17:12-15<br>712-15<br>712-15 | (準手専式ムは)<br>再試行をクリック<br>します。<br>(ません)<br>(ません)<br>(ません)<br>(キャンセル)<br>たらインストールの終了です。<br>(トロの完了<br>(たりってなれました、アグリケーションを<br>りっりしてくだだい。                                                                                                    |
| AnyONE                    | セットアップウ                              | R#007/Hを置き換けに2017 /2.A.B.WE<br>R#007/Hを置き換けに2017 /2.A.B.WE<br>Deterile 15-12-F5<br>7/2.5/#BERINGLASSE<br>→ 西試行()<br>→ 2077/HをZ4+97(5)(推奨され<br>→ 1/2.L-JAE4+72B/<br>(推奨され<br>→ 1/2.L-JAE4+72B/<br>(推奨され<br>→ 1/2.L-JAE4+72B/<br>CHUCHERSE<br>ANJONE 2.2.2.1 try1+75<br>ANJONE 2.2.2.1 try1+75<br>ANJONE                                                                                                    | r####まいは<br>再試行をクリック<br>します。<br>ません<br>マックレル<br>さらインストールの終了です。<br>アークの完了<br>たりやっなればした、アクリケーションを<br>りゅうしてください。                                                                                                    |
| AnyONE                    | セットアップウ                              | R#007/Hz程度は次に2579/Alate<br>R#007/Hz程度は次に2579/Alate<br>R#007/Hz程度は次に2579/S(催災され<br>→ 2077/Hz在オップ(S)(催災され<br>→ 1/2/ト-Jz在ヤップ(S)(催災され<br>→ 1/2/ト-Jz在ヤップ(S)(催災され<br>→ 1/2/ト-Jz在マング(S)(催災され<br>→ 1/2/ト-Jz在マング(S)(催災され<br>→ 1/2/ト-Jz在マング(S)(催災され<br>→ 1/2/ト-Jz在マング(S)(催災され<br>→ 1/2/ト-Jz在マング(S)(催災され<br>→ 1/2/ト-Jz在マング(S)(催災され<br>→ 1/2/ト-Jz在マング(S)(催災され<br>→ 1/2/ト-Jz在マング(S)(催災され<br>→ 1/2/ト-Jz在マング(S)(低)(S)(S)(S)(S)(S)(S)(S)(S)(S)(S)(S)(S)(S)                                                                                                    | r####式行をクリック<br>します。<br>ません)<br>ません)<br>こらインストールの終了です。                                                                                                    |
| AnyONE                    | セットアップウ                              | Children       Children         R#007/Hz8g83k4L25       Patala         Pictor       Pictor         Pictor       Pictor                                                                                                    | (準手専式ムは<br>再試行をクリック<br>します。<br>・<br>・<br>マンセル<br>こらインストールの終了です。                                                                                                    |
| AnyONE                    | セットアップウ                              | R#00-r/Lを登録え中に3-74&12.8.4.2<br>Detering 17-1-F5<br>アセンが開始まれた。<br>-> 西試行(1<br>-> このファイルをえやって(5) (推奨され<br>-> インストールをキャンセル                                                                                                    | (準理要式ust<br>再試行をクリック<br>します。<br>ません)<br>までです。<br>こらインストールの終了です。<br>マードの完了<br>たりわずなほした デリケーションを<br>りっりして (なきい。)                                                                                                    |
| AnyONE                    | セットアップウ                              | Construction<br>R#007/Hを置き込ました<br>Detering Tay Table &<br>Detering Tay Table &<br>Detering Tay Table &<br>Detering Tay Table &<br>Detering Tay Table &<br>Detering Tay Table &<br>Detering Table &<br>Detering                                                                                                    | (#####.uk<br>用試行をクリック<br>します。<br>***/です。<br>***/です。<br>***/です。<br>***/*********************************                                                                                                    |
| AnyONE                    | セットアップウ                              | Construction of the set of the set of the                                                                                                    | (東京大山)<br>(東京大山)<br>(東京)<br>(東京大山)<br>(東京大山)<br>(東京大山)<br>(東京大山)<br>(東京大山)<br>(東京大山)<br>(東京大山)<br>(東京大山)<br>(東京大山)<br>(東京大山)<br>(東京大山)<br>(東京大山)<br>(東京大山)<br>(東京大山)<br>(東京大山)<br>(東京大山)<br>(東京大山)<br>(東京大山)<br>(東京大山)<br>(東京大山)<br>(東京大山)<br>(東京大山)<br>(東)<br>(東)<br>(東)<br>(東)<br>(東)<br>(東)<br>(東)<br>(東                                                                                                    |
| AnyONE<br>インスト-           | セットアップウ                              | Construction (Construction) 7 - A construction (Construction) 7 - A construction (Construction) 7 - A construction (Construction) 7 - A construction (Construction) 7 - A construction (Construction) 7                                                                                                    | (株理教: 株型人)<br>(株型人)<br>(株型人)<br>(ます。<br>(ます。)<br>(ます。)<br>(まう。)<br>(ます。)<br>(まう。)<br>(まう。)<br>(ま))<br>(まう。)<br>(ま))<br>(ま))<br>(<br>))<br>(<br>))<br>(<br>))<br>(<br>))<br>(<br>))<br>(<br>))<br>(<br>))<br>(<br>))<br>(<br>))<br>(<br>))<br>(<br>))<br>(<br>))<br>(<br>))<br>( |
| AnyONE<br>イン<br>題が解       | セットアップウ                              | Comparison (Control 1) 2016/1845<br>R#007/1623E1824(L1:5-5/484)(L1)<br>Detering 27:3-15<br>7/25/7#BER184(L):<br>→ 再就行(1)<br>→ 2077/16224797(5)(推奨され<br>→ 1/21-76を定たんた<br>AnyONE 232.1 セットフォ<br>COMPARIANCE (CONTROL 1)<br>COMPARIANCE (CONTROL 1)<br>COMPARIANCE (CONTROL 1)<br>COMPARIANCE (CONTROL 1)<br>COMPARIANCE (CONTROL 1)<br>COMPARIANCE (CONTROL 1)<br>COMPARIANCE (CONTROL 1)<br>COMPARIANCE (CONTROL 1)<br>COMPARIANCE (CONTROL 1)<br>COMPARIANCE (CONTROL 1)<br>COMPARIANCE (CONTROL 1)<br>COMPARIANCE (CONTROL 1)<br>CONTROL 1)<br>CONTROL                                                                                                    | (株理教: 本のでの)<br>(株社人)<br>(ます。<br>(ます。)<br>(ます。)<br>(ます))<br>(ます))<br>(ま                                                                                           |
| AnyONE<br>インストー<br>問題が解   | セットアップウ<br>- ルが完了した<br>:決しない場合に      | Construction<br>R#007/Hを置きまれによう<br>Detering IP3-DF3<br>アセンボ増算れた。:<br>→ 再就行(1<br>→ 2077/Hをスキップ(5)(推奨され<br>→ 17ストールをキャンセル<br>イザードの完了まで進んた<br>AnyONE 22.1 セットフィ<br>AnyONE セットアップ<br>AnyONE セットアップク・灯<br>(推奨なんズントットによいのの使<br>サイデ 等のになっかったいのので使<br>からのできないます。)<br>Construction<br>Construction<br>Cons                                                                                                    | #####.u<br>再試行をクリック<br>します。<br>*****<br>ごらインストールの終了です。<br>************************************                                                                                                    |
| AnyONE<br>インストー<br>間面のは、ご | セットアップウ<br>-ルが完了した<br>決しない場合に        | Construction<br>R#007/Hを置きまたに3-が発生しました<br>Detering Tay Table<br>P = 7:27:37<br>P = 7:27:37<br>P = 7:27:77<br>→ 2:077/Hをスキップ(5)(推奨され<br>→ 1)ストールをキャンセル<br>AnyONE 23.21 セットアップ<br>AnyONE 23.21 セットアップ<br>AnyONE 23.21 セットアップ<br>AnyONE 23.21 セットアップ<br>AnyONE セットアップの44<br>ディジングントールをキャンセル<br>C = 20<br>C = 20<br>C =                                                                                                    | (株理教)<br>(株社A)<br>(ます。)<br>(ます。)<br>(ます。)<br>(ます。)<br>(たての)<br>(たての)<br>(たつ)<br>(たての)<br>(たつ)<br>(たつ)                                       |